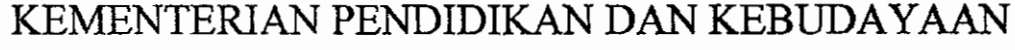

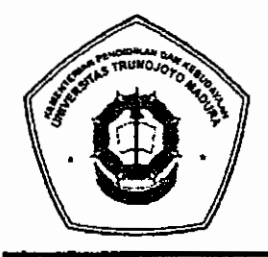

UNIVERSITAS TRUNOJOYO MADURA

Jl. Raya Telang, PO Box 2 Kamal, Bangkalan - Madura Telp. (031) 3011146, Fax. (031) 3011506 Laman : <u>www.trunojoyo.ac.id</u>

## TATA CARA DAFTAR ULANG MAHASISWA BARU JALUR UTBK-SBMPTN TAHUN AKADEMIK 2020/2021 Nomor: B/ 1783 /UN46/TM.01.00/2020

Berdasarkan pengumuman hasil UTBK-SBMPTN Tahun 2020, bagi siswa yang dinyatakan lolos seleksi sebagai calon mahasiswa di Universitas Trunojoyo Madura wajib memperhatikan ketentuan dan tahapan kegiatan sebagai berikut:

- 1. Pendaftar Program Indonesia Pintar Pendidikan Tinggi, calon pemegang Kartu Indonesia Pintar Kuliah (KIP Kuliah) yang dinyatakan lulus seleksi jalur UTBK-SBMPTN Tahun 2020 akan diverifikasi kebenaran data ekonomi dan/atau kunjungan ke tempat tinggal peserta untuk menetapkan status penerimaan sebagai mahasiswa dan/atau menerima bantuan biaya Pendidikan KIP Kuliah.
- 2. Pemberkasan secara online
  - a. Calon mahasiswa baru melakukan pengisi seluruh isian berkas pada laman secara benar, akurat, dan jujur. di laman : <u>sidamaba.trunojoyo.ac.id</u> (tata cara lihat lampiran)
  - b. Pelaksanaan registrasi online
    - Mulai tanggal 18 akhir 28 Agustus 2020 (Pukul 16.00 Wib)
  - c. Berkas yang harus di upload sebagai berikut:
    - 1. Pasfoto Calon Mahasiswa dengan ketentuan:
      - Laki-laki (baju putih, background merah, ukuran (4×6))
      - Perempuan (baju putih, background merah, ukuran (4×6))
      - Perempuan berjilbab (jilbab warna putih, background merah, ukuran (4×6))
      - Ukuran file : 100 KB 200 KB, dalam format JPG.
      - Kualitas gambar harus cukup tajam dan fokus.
      - Posisi badan dan kepala tegak sejajar menghadap kamera.
      - Proporsi wajah antara 25%-50% dari foto.
      - Tidak ada bagian kepala yang terpotong dan wajah tidak boleh tertutupi ornamen.
    - 2. Dokumen pendukung:
      - Dokumen harus tampak jelas/dapat dibaca
      - Ukuran file : 200 KB 1 MB, dalam format JPG
      - File Foto rumah (tampak depan, samping, ruang tamu, dapur)
      - Scan KK (Kartu Keluarga/Kartu Susunan Keluarga)
      - Scan Surat Keterangan Penghasilan orang tua/wali dengan ketentuan sebagai berikut:
        - i. Slip/bukti pembayaran gaji dari instansi/kantor/tempat bekerja.
        - ii. Bagi yang orang tua/walinya bekerja pada sektor informal, dapat menggunakan Surat Keterangan Penghasilan dari Kantor Desa/Kelurahan.
        - iii. Bagi yang orang tua/walinya tidak bekerja, dapat menggunakan Surat Keterangan dari Kantor Desa/Kelurahan.
      - Scan akta lahir/surat kenal lahir
      - Scan Surat keterangan sehat yang dikeluarkan (minimal) dari Puskesmas, yang menerangkan: kondisi kesehatan, kondisi mata (tidak buta warna)
      - Scan Surat Pernyataan (blanko bisa di unduh di sidamaba.trunojoyo.ac.id) sebagai berikut:
        - i. Pernyataan Data dan Dokumen (Bermaterai Rp. 6.000 dan ditanda tangani).
        - ii. Pernyataan Berkelakuan Baik (Bermaterai Rp. 6.000 dan ditanda tangani).

- 3. Selanjutnya melihat pengumuman dengan login ke <u>sidamaba.trunojoyo.ac.id</u> pada tanggal 3 September 2020 (Pukul 16.00 Wib) pada menu Tarif UKT:
  - a. Besaran UKT
  - b. Status Sebagai Penerima KIP-K
- 4. Pembayaran

Semua calon mahasiswa yang telah menyelesaikan proses pada poin 2 hingga 3 dapat melakukan tahap selanjutnya:

- a. Membayar Uang Kuliah Tunggal (UKT) pada tanggal 4 s/d 7 September 2020 di Bank BRI (*hanya bisa melalui teller*), Bank BNI dan Bank BTN (tata cara lihat lampiran).
- b. Bagi yang ditetapkan sebagai penerima KIP-K (poin 3 huruf (b)) diatas, dapat mengikuti tahapan selanjutnya.
- 5. Pencetakkan Bukti Daftar Ulang dan KTM sementara
  - a. Tahap ini hanya dapat dilakukan jika sudah:
    - Melakukan Pemberkasan secara online (poin 2)
    - Melakukan pembayaran UKT (poin 4 huruf (a))
    - Ditetapkan sebagai penerima KIP-K (poin 3 huruf (b))
  - b. Pencetakkan dapat dilakukan mulai 10 s/d 11 September 2020 dengan login ke sidamaba.trunojoyo.ac.id, masuk ke menu Cetak Daftar Ulang
  - c. Sebelum melakukan pencetakan, Wajib untuk:
    - Upload Scan Ijazah atau Surat Keterangan Lulus (SKL sekurang-kurangnya memuat informasi jati diri dan foto terbaru siswa serta dibubuhi cap/stempel sebagai pengesahan dari sekolah).
    - Upload Scan Surat Pernyataan (blanko bisa di unduh di sidamaba.trunojoyo.ac.id) sebagai berikut:
      - i. Kontrak sebagai penerima KIP-K, bermaterai Rp. 6.000 dan ditanda tangani. (khusus bagi penerima KIP-K)\*
      - ii. Surat Pernyataan Biaya Pendidikan, bermaterai Rp. 6.000 dan ditanda tangani. (khusus bagi yang membayar UKT)\*
- 6. Lain-lain :
  - a. Setiap calon mahasiswa yang tidak dapat memenuhi ketentuan pengumuman ini dinyatakan mengundurkan diri sebagai mahasiswa Universitas Universitas Trunojoyo Madura;
  - b. Jika ada pengumuman atau perubahan jadwal akan diberitahukan kemudian melalui laman <u>sidamaba.trunojoyo.ac.id, dan trunojoyo.ac.id.</u>

Demikian disampaikan untuk diperhatikan dengan sebaik-baiknya.

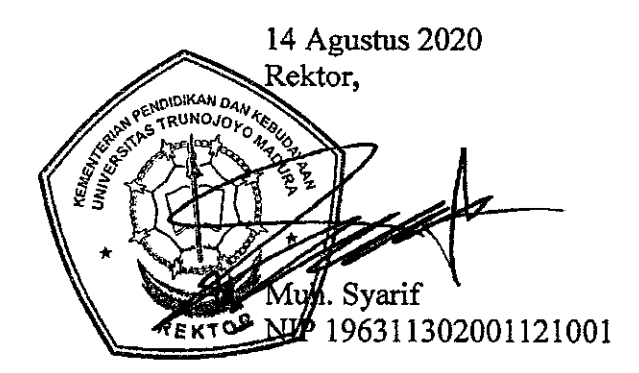

# Lampiran Pengumuman Nomor : B/ 1783 /UN46/TM.01.00/2020

### I. Panduan Tata Cara Daftar Ulang

- 1. Alamat REGISTRASI ONLINE di laman : sidamaba.trunojoyo.ac.id.
  - a. Masukkan Username Nomor Peserta UTBK-SBMPTN (contoh : 12038423xxxx)
  - b. Masukkan Password Tanggal Lahir Anda (contoh : 31041994 = 31 April 1994)
- 2. Baca dengan seksama panduan serta contoh pengisian yang tersedia

### II. Tarif UKT

| Program Studi                             | Tarif UKT Kelompok |           |           |           |           |           |
|-------------------------------------------|--------------------|-----------|-----------|-----------|-----------|-----------|
|                                           | I                  | п         | ш         | IV        | V         | VI        |
| Ilmu Hukum                                | 500.000            | 1.000.000 | 1.800.000 | 2.250.000 | 2.500.000 | 3.000.000 |
| Akuntansi                                 | 500.000            | 1.000.000 | 1.800.000 | 2.250.000 | 2.500.000 | 3.000.000 |
| Ekonomi Pembangunan                       | 500.000            | 1.000.000 | 1.800.000 | 2.250.000 | 2.500.000 | 3.000.000 |
| Manajemen                                 | 500.000            | 1.000.000 | 1.800.000 | 2.250.000 | 2.500.000 | 3.000.000 |
| Agribisnis                                | 500.000            | 1.000.000 | 1.850.000 | 2.300.000 | 2.600.000 | 3.000.000 |
| Agroteknologi                             | 500.000            | 1.000.000 | 1.850.000 | 2.300.000 | 2.600.000 | 3.000.000 |
| Ilmu Kelautan                             | 500.000            | 1.000.000 | 1.850.000 | 2.300.000 | 2.600.000 | 3.000.000 |
| Manajemen Sumberdaya Perairan             | 500.000            | 1.000.000 | 1.850.000 | 2.300.000 | 2.600.000 | 3.000.000 |
| Teknologi Industri Pertanian              | 500.000            | 1.000.000 | 1.850.000 | 2.300.000 | 2.600.000 | 3.000.000 |
| Sistem Informasi                          | 500.000            | 1.000.000 | 1.850.000 | 2.300.000 | 2.600.000 | 3.000.000 |
| Teknik Elektro                            | 500.000            | 1.000.000 | 1.850.000 | 2.300.000 | 2.600.000 | 3.000.000 |
| Teknik Industri                           | 500.000            | 1.000.000 | 1.850.000 | 2.300.000 | 2.600.000 | 3.000.000 |
| Teknik Informatika                        | 500.000            | 1.000.000 | 1.850.000 | 2.300.000 | 2.600.000 | 3.000.000 |
| Teknik Mekatronika                        | 500.000            | 1.000.000 | 1.850.000 | 2.300.000 | 2.600.000 | 3.000.000 |
| Teknik Mesin                              | 500.000            | 1.000.000 | 1.850.000 | 2.300.000 | 2.600.000 | 3.000.000 |
| Ilmu Komunikasi                           | 500.000            | 1.000.000 | 1.800.000 | 2.250.000 | 2.500.000 | 3.000.000 |
| Psikologi                                 | 500.000            | 1.000.000 | 1.800.000 | 2.250.000 | 2.500.000 | 3.000.000 |
| Sastra Inggris                            | 500.000            | 1.000.000 | 1.800.000 | 2.250.000 | 2.500.000 | 3.000.000 |
| Sosiologi                                 | 500.000            | 1.000.000 | 1.800.000 | 2.250.000 | 2.500.000 | 3.000.000 |
| Pendidikan Bahasa dan Sastra Indonesia    | 500.000            | 1.000.000 | 1.800.000 | 2.250.000 | 2.500.000 | 3.000.000 |
| Pendidikan Guru Pendidikan Anak Usia Dini | 500.000            | 1.000.000 | 1.800.000 | 2.250.000 | 2.500.000 | 3.000.000 |
| Pendidikan Guru Sekolah Dasar             | 500.000            | 1.000.000 | 1.800.000 | 2.250.000 | 2.500.000 | 3.000.000 |
| Pendidikan Ilmu Pengetahuan Alam          | 500.000            | 1.000.000 | 1.800.000 | 2.250.000 | 2.500.000 | 3.000.000 |
| Pendidikan Informatika                    | 500.000            | 1.000.000 | 1.800.000 | 2.250.000 | 2.500.000 | 3.000.000 |
| Ekonomi Syariah                           | 500.000            | 1.000.000 | 1.800.000 | 2.250.000 | 2.500.000 | 3.000.000 |
| Hukum Bisnis Syariah                      | 500.000            | 1.000.000 | 1.800.000 | 2.250.000 | 2.500.000 | 3.000.000 |

## III. Tata Cara Pembayaran

### Melalui Bank BRI

Pembayaran melalui Bank BRI di seluruh Indonesia dapat dilakukan dengan cara sebagai berikut:

- HANYA Melalui Teller Unit Kerja BRI
- Datang ke Unit Kerja BRI terdekat
- Mengisi formulir setoran (Tunai/Over Booking) di isi secara lengkap nama penyetor dengan mencantumkan Nomor Peserta SBMPTN.
- Selanjutnya menyerahkan kepada petugas Bank / Teller dengan memastikan jumlah (UKT) yang akan dibayarkan pada kolom nominal setoran
- Bayar ke Petugas Teller Bank BRI
- Simpan slip setoran sebagai tanda bukti pembayaran.

### Melalui Bank BNI

Pembayaran melalui Bank BNI di seluruh Indonesia dapat dilakukan dengan salah satu cara sebagai berikut :

- a. Melalui Teller Bank BNI
  - Datang ke Cabang Bank BNI terdekat

- Mengisi formulir setoran (Tunai/Over Booking) di isi secara lengkap nama penyetor dengan mencantumkan Nomor Rekening Virtual (8327) dilanjutkan dengan Nomor Peserta SBMPTN Selanjutnya menyerahkan kepada petugas Bank / Teller dengan memastikan jumlah (UKT) yang akan dibayarkan pada kolom nominal setoran
- Bayar ke Petugas Teller Bank BNI
- Simpan slip setoran sebagai tanda bukti pembayaran
- b. Pembayaran Melalui Mesin ATM Bank BNI
  - Masukkan Kartu ATM Bank BNI
  - Pilih : Bahasa Indonesia
  - Ketik : Nomor PIN ATM
  - Pilih : Menu lain
  - Pilih : Pembayaran
  - Pilih : Menu berikutnya
  - Pilih : Universitas
  - Pilih : Student Payment Center (SPC)
  - Ketik Nomor Rekening Virtual Universitas : 8327 (Universitas Trunojoyo Madura) dilanjutkan dengan Nomor Peserta SBMPTN Contoh : 832712038423xxxx
  - Kemudian akan muncul layar konfirmasi, apabila benar maka pilih "YA BAYAR" untuk melakukan pembayaran
  - Kemudian pilih rekening "Tabungan
  - Nominal yang dimasukkan harus sesuai (Contoh: 3.005.000,- Biaya UKT+Admin Bank BNI Rp. 5000,-)

### Melalui Bank BTN

Pembayaran melalui Bank BTN di seluruh Indonesia dapat dilakukan dengan salah satu cara sebagai berikut :

- a. Melalui Teller Bank BTN
  - Datang ke Cabang Bank BTN terdekat
  - Mengisi formulir setoran (Tunai/Over Booking) di isi secara lengkap nama penyetor dengan mencantumkan Nomor Rekening Virtual (9004401) dilanjutkan dengan Nomor Peserta SBMPTN
    - Contoh : 900440112038423xxxx
  - Selanjutnya menyerahkan kepada petugas Bank / Teller dengan memastikan jumlah (UKT) yang akan dibayarkan pada kolom nominal setoran
  - Bayar ke Petugas Teller Bank BTN
  - Simpan slip setoran sebagai tanda bukti pembayaran
- b. Pembayaran Melalui Mesin ATM Bank BTN
  - Masukkan Kartu ATM Bank BTN
    - Pilih : Bahasa Indonesia
    - Ketik : Nomor PIN ATM
    - Pilih : Transaksi lainnya
    - Pilih : Pembayaran
    - Pilih : Multipayment
    - Pilih : Virtual Account
    - Ketik Kode Universitas : 9004401 (Universitas Trunojoyo Madura) dilanjutkan dengan Nomor Peserta SBMPTN

Contoh : 900440112038423xxxx

- Kemudian akan muncul layar konfirmasi, apabila benar maka pilih "BENAR" untuk melakukan pembayaran (Contoh: 3.005.000,- Biaya UKT+Admin Bank BTN Rp. 5000,-)
- Transaksi telah selesai.
- c. Pembayaran Melalui Mobile Banking Bank BTN
  - Menu pembayaran
  - Virtual Account
  - Input nomor VA 9004401 (Universitas Trunojoyo Madura) dilanjutkan dengan Nomor Peserta SBMPTN

Contoh : 900440112038423xxxx

- Lanjut, pastikan data sudah benar
- Bayar (Contoh: 3.005.000,- Biaya UKT+Admin Bank BTN Rp. 5000,-)
- d. Pembayaran Melalui Mesin ATM dan Mobile Banking Bank lain
  - Masukkan Kartu ATM Bank Lain
  - Pilih : Bahasa Indonesia
  - Ketik : Nomor PIN ATM
  - Pilih : Transaksi lainnya
  - Pilih : Transver
  - Pilih : Rek. Bank Lain
  - Ketik Kode Bank BTN : 200, Ketik Kode Universitas : 9004401 dilanjutkan dengan Nomor Peserta SBMPTN
  - Contoh : 200900440112038423xxxx
  - Apabila benar maka pilih "TEKAN JIKA BENAR"
  - Masukkan Jumlah Nominal Transver/UKT (Contoh: 3.005.000,- Biaya UKT+Admin Bank BTN Rp. 5000,-)
  - Kemudian akan muncul layar konfirmasi, apabila benar maka pilih "YA" untuk melakukan pembayaran
  - Transaksi telah selesai.